TO: EPSON 愛用者 FROM: EPSON 客服中心 主題敘述: Epson Connect 設定方式

※Epson Connect 雲端行動列印功能會依機器規格不同,所支援選項也不一定相同, 詳細內容可連結至網址查詢:<u>http://www.epson.com.tw/connect/#ec\_compatibility</u>。

※Epson Connect 雲端行動列印,適用機型為:

WF-3521 \ WF-3541 \ WF-2531 \ WF-2541 \ WF-7511 \ WF-7521 \ XP-701 \ XP-302 \ XP-402 \ WP-4531 \ WP-4091 \ 940FW \circlef{W}

步驟1、放入光碟執行驅動安裝,勾選「我同意授權協議的內容」,點選下一步。

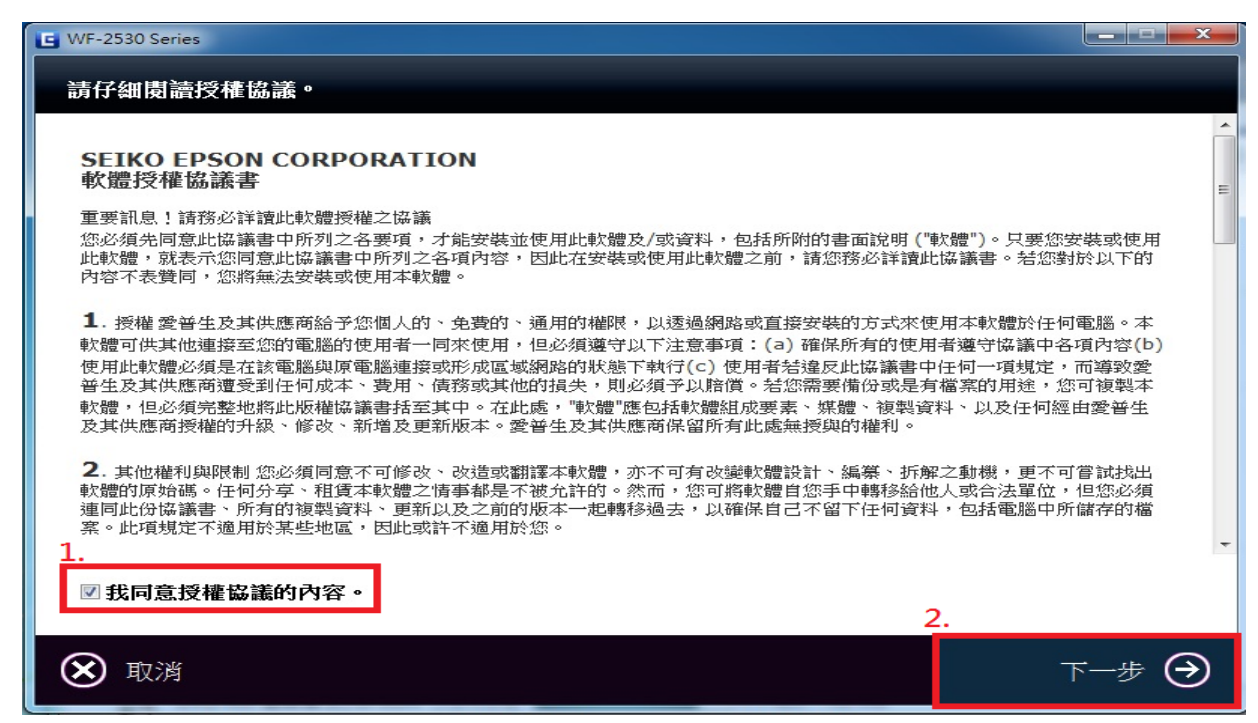

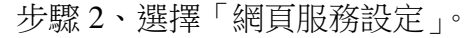

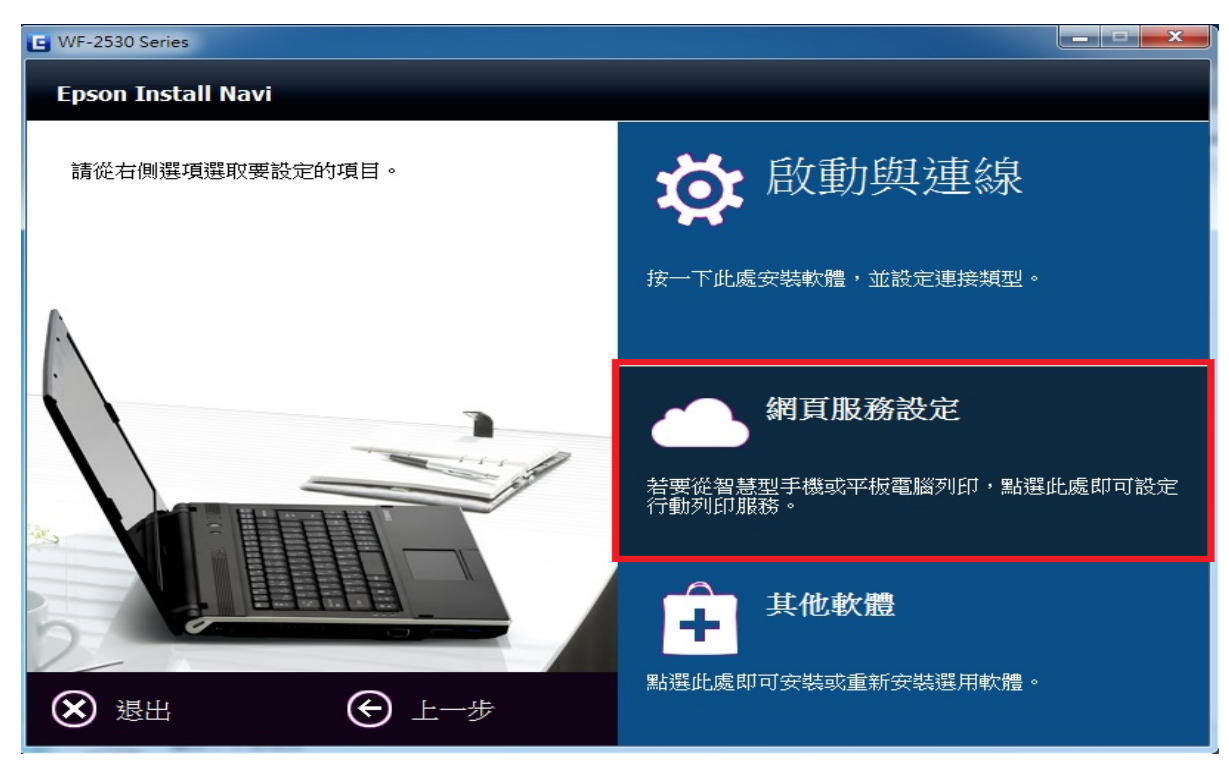

### 步驟 3、選擇「下一步」。(務必確認電腦與印表機有保持 Wi-Fi 網路連線)

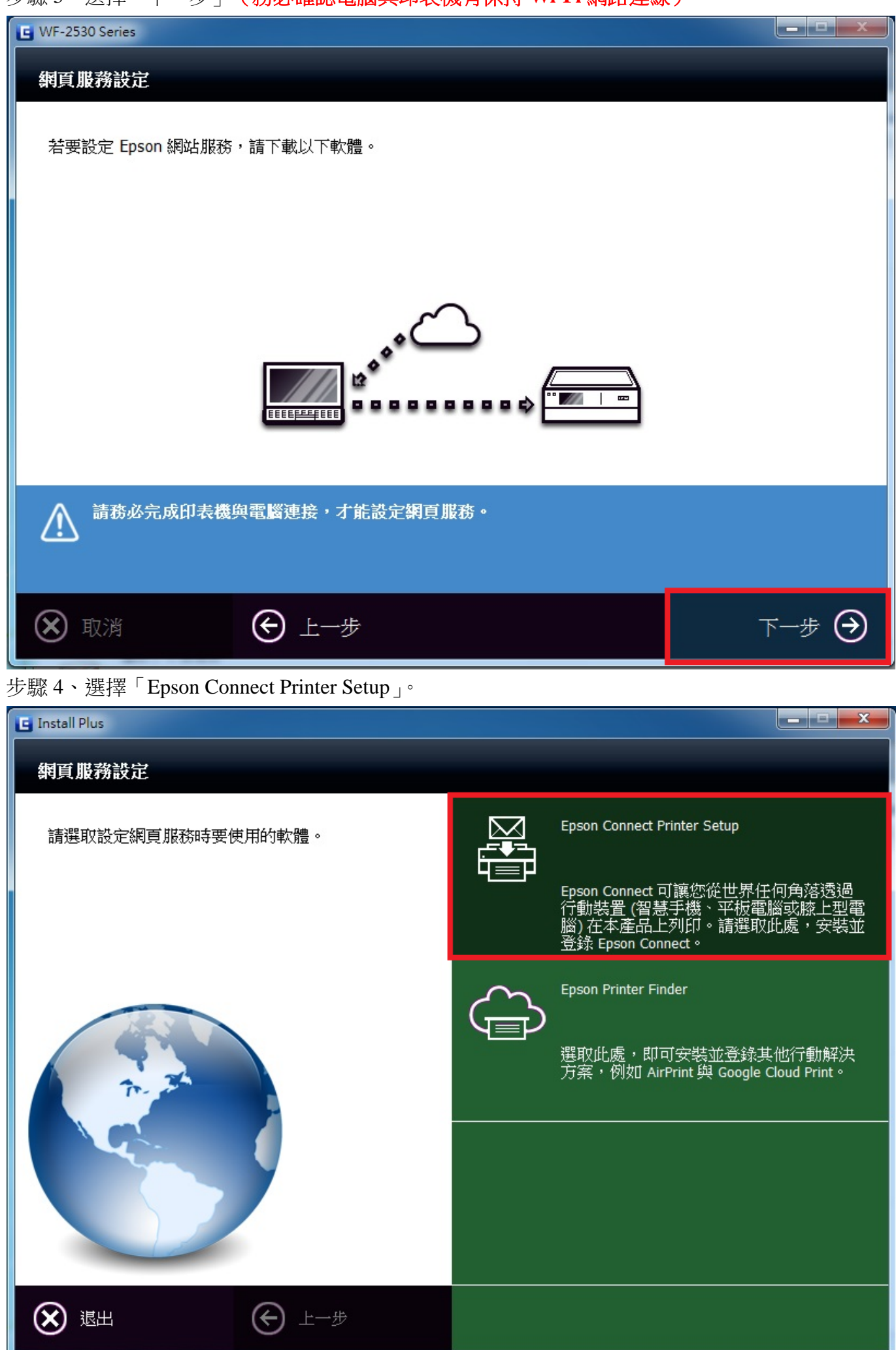

步驟5、進入授權合約與隱私權聲明,點選「同意」,選擇「下一步」。

| Epson Connect Printer Setup    |                                                                                                    |
|--------------------------------|----------------------------------------------------------------------------------------------------|
| Epson Connect<br>Printer Setup | 授權合約與隱私權聲明                                                                                                    |
|                                | 諸仔細閱讀下列授權合約與臆私權聲明。                                                                                                    |
|                                | Epson Connect 會員服務條款與條件                                                                                                    |
|                                | 歡迎來到 Epson Connect 網站(以下統稱為「本網站」)。精工愛普生集<br>團(Seiko Epson Corporation,以下統稱為「Epson」)提供本網站以及於<br>本網站使用的 Epson Connect 會員服務(以下統稱為「服務」)受下列條<br>款與條件之約束,請詳閱以下條款與條件。若您存取及/或使用網站及<br>/或本服務,即代表認可您已閱讀、瞭解並同意接受這些條款與條件約<br>束-不論您是使用電腦、行動或無線裝置瀏覽本網站、基於任何理由於<br>未註冊的情況下使用本網站,或已註冊或登錄本服務的帳號,皆同。若<br>您不同意本條款與條件,請勿使用本網站或本服務。 |
| 17                             | 本網站僅供年滿十八 (18) 歲以上之個人使用。若您未滿十八 (18) 歲,請<br>勿浩許本網站或使用本                                                                                                    |
|                                | ↓·<br>● 同意 ◎ 不同意 2.                                                                                                    |
|                                | 取消 上一步 下一步 下一步                                                                                                    |
| 步驟 6、送出後,跳出掛                   | 是醒視窗,此過程設定完成後將列印 Email Print 狀態表,並請按下「確定」                                                                                                    |
| Sepson Connect Printer Setup   |                                                                                                    |
| Epson Connect<br>Printer Setup | 授權合約與隱私權聲明                                                                                                    |
|                                | 諸仔細閱讀下列授權合約與隱私權聲明。                                                                                                    |
|                                | Epson Connect 會員服務條款與條件                                                                                                    |
| Epso                           | on Connect Printer Setup清工愛普生集                                                                                                    |
| 5                              | <ul> <li>向 Epson Connect 註冊印表機。</li> <li>前 Epson Connect 註冊印表機。</li> <li>注冊結束時,將會列印一張紙來測試您的印表機與 Email Print 服務之間</li> <li>的連結。</li> <li></li></ul>                                                                                                    |

|    | Epson Connect Printer Setup                                                                        | 清工愛普生集                                                                                    |
|----|----------------------------------------------------------------------------------------------------|-------------------------------------------------------------------------------------------|
|    | 向 Epson Connect 註冊印表機。<br>註冊結束時,將會列印一張紙來測試您的印表機與 Email Print 服務之間<br>的連結。<br>請確定印表機已經裝紙,然後按『確定』繼續。 | 新站以及於 <ul> <li>)受下列條</li> <li>使用網站及</li> <li>款與條件約</li> <li>於任何理由於</li> <li>。若</li> </ul> |
| PA |                                                                                                    | └(18)歲,請                                                                                  |
|    | 您可在此處找到授權合約:<br>C:\Program Files\Epson Software\ECPrinterSetup\License\zh-TW\EULA.html             |                                                                                           |
|    | ◎ 同意                                                                                               |                                                                                           |
|    | ◎ 不同意                                                                                              |                                                                                           |
|    | 取消                                                                                                 | 于一步                                                                                       |

步驟7、建立 Epson Connect 帳戶, 輸入之後選擇完成。

\*「您的電子郵件位址」為設定登入 Epson Connect 帳號及接收 Epson Connect 通知的 Email 帳號。

\*「密碼」為設定登入 Epson Connect 的密碼。

| 😽 Epson Connect Printer Setup |                                   |
|-------------------------------|-----------------------------------|
| Epson Connect                 |                                   |
| Printer Setup                 | 建立 Epson Connect 帳戶               |
|                               | 我已經擁有一個帳戶<br>輸入您的電子郵件位址和密碼以建立新帳戶。 |
|                               | 關於 Epson Connect 帳戶               |
|                               | 1. 您的電子郵件位址: Maliu@tekcare.com.tw |
|                               | 輸入電子郵件位址即可接收 Epson Connect 的通知。   |
| 5                             | 2. 建立密碼:                          |
|                               | 您的新密碼最少必須有 6 個字元,最多可以有 32 個字元。    |
|                               | 3. 重新輸入密碼: 🔨 ••••••               |
| M                             | 4. 完成!                            |
|                               |                                   |
|                               | 若選擇『取消』,將不會儲存您所做的變更。              |
|                               | <b>取消</b> 再試一次 關閉                 |

\*如果之前已申請 Epson Connect 帳戶,請直接選取「我已經擁有一個帳戶」,輸入您之前申請的 帳號及密碼,並按下「新增」。

| 🝓 Epson Connect Printer Setup |                                                                                                    |
|-------------------------------|----------------------------------------------------------------------------------------------------|
| Epson Connect Printer Setup   | 建立 Epson Connect 帳戶<br>輸入您的電子郵件位址和密碼以建立新帳戶。 競於 Epson Connect 帳戶 您的電子郵件位址: 輸入電子郵件位址即可接收 Epson Connect 的通知。 建立密碼:          |
|                               | 您的新密碼最少必須有 6 個字元,最多可以有 32 個字元。          重新輸入密碼:          定成!         若選擇『取消』,將不會儲存您所做的變更。         取消       再試一次       關閉 |

| 🐳 Epson Connect Printer Setup  |                                         |
|--------------------------------|-----------------------------------------|
| Epson Connect<br>Printer Setup | <b>新增印表機</b><br>將其他印表機帳戶新增至您的帳戶。輸入帳戶資訊。 |
|                                | 您的電子郵件位址: epson_service@tekcare.com.tw  |
|                                | 密碼:<br>上一步 新増                           |
|                                | 取消         再試一次         關閉              |

步驟 8、申請成功後,系統直接會幫印表機申請一組電子郵件帳號,並且會寄一封電子郵件至您申請帳號(Email)信箱中,印表機也會列印電子郵件位址。

| 🝓 Epson Connect Printer Setup |                                                            | ×  |
|-------------------------------|------------------------------------------------------------|----|
| Epson Connect                 |                                                            |    |
| Printer Setup                 | 恭喜您!Epson Connect 已啟動。<br>您的印表機現在已經擁有專屬的電子郵件位址。            |    |
|                               | 印表機電子郵件位址<br>wqa89904ead519@print.epsonconnect.com         |    |
|                               |                                                            |    |
| $\mathbb{P}//$                | WF-2531<br>登入 Epson Connect 帳戶即可自訂印表機的電子郵件位址及其他設定。         |    |
| PAR                           | $\mathbf{E}$                                               |    |
|                               | 登入使用者頁面 立即試試                                               |    |
|                               | 若要瞭解關於 Epson Connect 的詳細資訊,諸瀏覽 https://www.epsonconnect.co | m  |
|                               | ,<br>取消 再試一次                                               | 闢閉 |

\*此列印樣張為提供參考,正確顯示應為

印表機電子郵件地址:wqa89904ead519@print.epsonconnect.com

## Epson Connect - 印表機電子郵件地址

## epson123456@print.epsonconnect.com

| 1.1.1.2.2 |
|-----------|
| ■ £99/176 |

在行動裝置上掃描 QR\* 條碼並取得印表機電子郵件地址。 \* 根據您的裝置, 可能需要 QR 條碼讀取器應用程式。

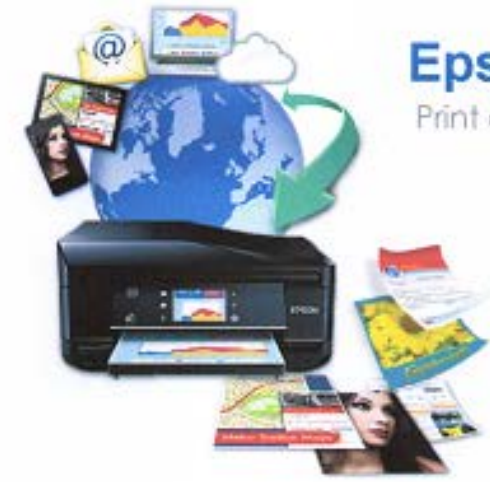

# Epson Connect

Print and Scan From Anywhere

### 管理帳戶的網: www.epsonconnect.com/user

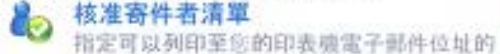

田白

自訂電子郵件位址 方便記住印表機的電子郵件位址

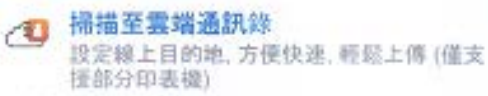

▶ 回答您的問題 關於忠最常見問題的快速解答與解決方案

#### 請查看所有的 Epson 解決方案: www.epsonconnect.com

- Email Print 使用任何具備 使用任何具備電子郵件功能的装置,即可随處 列印檔案
- 0 Epson iPrint App (iOS / Android) 從智慧型手機或平板電腦列印及掃描。他不僅 可以在家中。而且可以在世界任何一個地方使 用印表機。

2 Scan To Cloud 從印表機上傳與分享檔案 (僅支援部分印表機)

Remote Print Driver 即使沒有家用或衍公室網路,也能直接從筆記 型電腦或電腦進行列印

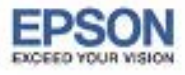